## 伍、報名方式及時間

- 一、報名方式:一律採「網路填表列印,並郵寄報名表件通訊報名」。
- 二、網路填表時間:
  104年3月10日(星期二)10:00至5月8日(星期五)17:00止
  三、網路填表網址: http://exam.chihlee.edu.tw
- 四、繳件方式:請以郵寄(限時掛號)方式繳件。 ※若只完成網路填表作業登錄,卻未於104年5月8日(星期五)(含)前【以郵 戳為憑】寄出所有報名表及郵政匯票者,仍視同未完成報名手續,請考生留意, 以免影響權益。

## 五、報名程序

- (一) 網路填表:
  - 1. 考生請上網至本會網路填表網址, http://exam.chihlee.edu.tw
    - 登錄步驟:點選畫面左邊「網路填表系統」進入,選擇「風雲再起-鼓勵成人 就讀大學」招生,進入網路填表系統。
  - 2.閱讀網路填表注意事項後,進入開始報名程序,按系統操作指示,輸入報名 基本資料(報名表填寫範例,請參閱【附表一】,本簡章第28頁)。
  - 3.報名證號碼:由報名單位(本會)審核考生報名資格後編排,考生請勿填寫。
  - 4.各項基本資料請依身分證上所載確實填寫。通訊地址、聯絡電話、行動電話 及 e-mail 帳號請填寫確實可聯繫之資料且清楚無誤,如因填寫錯誤導致無法 連絡或投遞而權益受損,由考生自行負責。
  - 5.報名資格:報名資格請參閱本簡章第1頁之規定,擇一勾選。若同時具備二種以上報考資格者,擇一資格報考,所繳驗證件須與選用資格相符,並黏貼於【附表二】,如本簡章第29頁。
  - 6.報名系別:考生請依所欲就讀之系別,選擇系別勾選報名,可同時報名1系以上,至多可選擇3系。報名後不得以任何理由要求更改報考系別。
  - 7. 報名身分別:考生請依身分別,擇一勾選報名。若勾選「低收入戶」或「中 低收入戶」之考生,請檢具證明文件正本,並黏貼於【附表四】「其他附件黏 貼表」上,如本簡章第31頁。

(二)列印報名表件:

- 1. 【附表一】「報名表」: 如本簡章第28頁。
- 2. 【附表二】「報名資格證件黏貼表」: 如本簡章第 29 頁。
- 3. 【附表三】「工作證明書黏貼表」: 如本簡章第 30 頁。
- 【附表四】其他附件黏貼表(中低、低收戶證明、現役軍人准予報名證明、 境外學歷報考切結書):如本簡章第31頁。
- 5. 【附表六】「報名專用信封封面」:如本簡章第33頁。
- 6. 【附表七】「郵政國內匯款單」:用以購買報名費之郵政匯票(本會不受理郵政 劃撥),如本簡章第34頁。

## 六、網路填表注意事項

- (一)報名前請先確定是否符合報考資格,應填寫、檢附之表件均已完備。本會於收件後如發現考生報考資格不合、報名表件書寫不清、難以辨識或有缺漏,致無法受理報名時,一律以資格不符處理,概不受理補件或申覆,亦不得要求辦理退費。
- (二) 若考生所填報名表內容與所繳驗證件不符者, 不予受理報名。
- (三)考生輸入報名表各項資料時請謹慎小心,電話及手機號碼、e-mail、通訊地址 (104年6月底前掛號及限時函件可收件地址)應清楚無誤,以免因無法連絡 或投遞而權益受損。
- (四)報名資料請務必詳細核對,確認無誤後再行傳送列印報名表;一旦確認送出後 即不能自行上線修改。若不慎輸入錯誤,請列印網路報名表後以紅筆更正,並 於更正處加蓋私章。報名資料寄出後,考生不得以任何理由要求更改報考系 別。
- (五)報名考生若更改姓名者,其所應繳之各項證件必須先至原發單位更改姓名,或 報名時持戶籍機關發給之戶籍謄本正本,始得報名,報到時亦同。
- (六)在輸入報名資料時,若有任何需要造字的特殊文字,或是因系統問題而導致無 法輸入正確的報名資料,請先在該欄位預留空白,並於報名表列印後再自行以 紅筆更正,並於更正處加蓋私章。
- (七)網路填表系統於報名時間截止(104年5月8日17:00)後關閉,請留意截止時間,以免系統關閉無法完成網路填表。為避免網路壅塞或報名異常未能及時解決,請儘早上網填表。